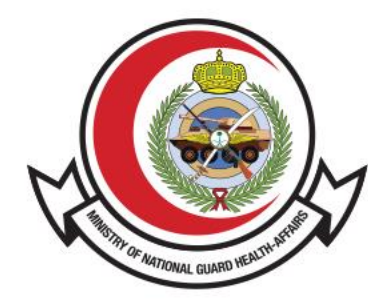

وزارة الحرس الوطنـي - الشــؤون الصحـيـــة MINISTRY OF NATIONAL GUARD HEALTH AFFAIRS

#### **MNGHA**

# **خدمة أهلية العلاج** دليل الستخدم

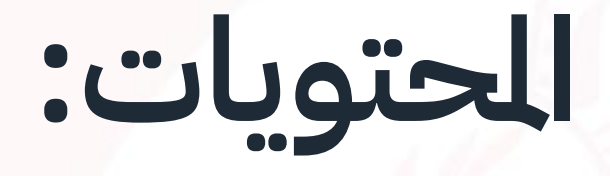

- القدمة
- <u>طريقة الوصول للخدمة</u>
  - خطوات تقديم طلب
- خطوات الاستعلام عن طلب

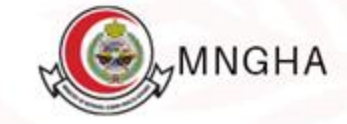

## القدمة

خدمة تتيح تقديم طلبات الرضى للعلاج الطبي إلى قسم الأهلية والذي يضمن: إرسال الطلب إلى القسم الصحيح حسب سير العمل، تتبع طلبات الرضى الجديدة بطريقة فعالة، تنظيم الطلبات، مشاركة الستندات، البحث بناءً على البيانات الوصفية للطلب، إصدار التقارير، تلقي التحديثات حول الطلب عبر الرسائل القصيرة أو البريد الإلكتروني.

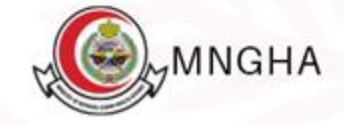

# طريقة الوصول للخدمة:

طريقة الدخول للنظا<mark>م عن طريق الرابط : <u>هنا</u>.</mark>

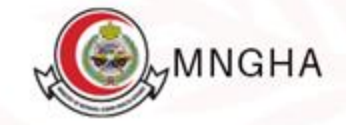

# خطوات تقديم الطلب:

- 1. الخدمات الإلكترونية
  - 2. الرضى
  - أهلية العلاج
  - 4. ابدأ الخدمة
- الانتقال إلى الخدمة
- 6. قم بتسجيل الدخول عبر تطبيق نفاذ
  - 7. قم بالدخول على طلب علاج جديد
- 8. قم باختيار الستشفى ثم الحالة الاجتماعية ثم ادخل رقم الجوال و اسم قريب للمريض
  9. قم بإدخال العنوان واختيار الدينة والحي والتخصص الطلوب وإدخال البريد الالكتروني واي
- ملاحظات اضافية
  - 10. ارفق اللفات الطلوبة
  - 11. اضغط "أرسل الطلب "

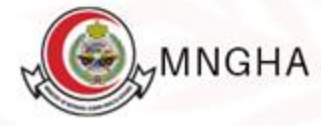

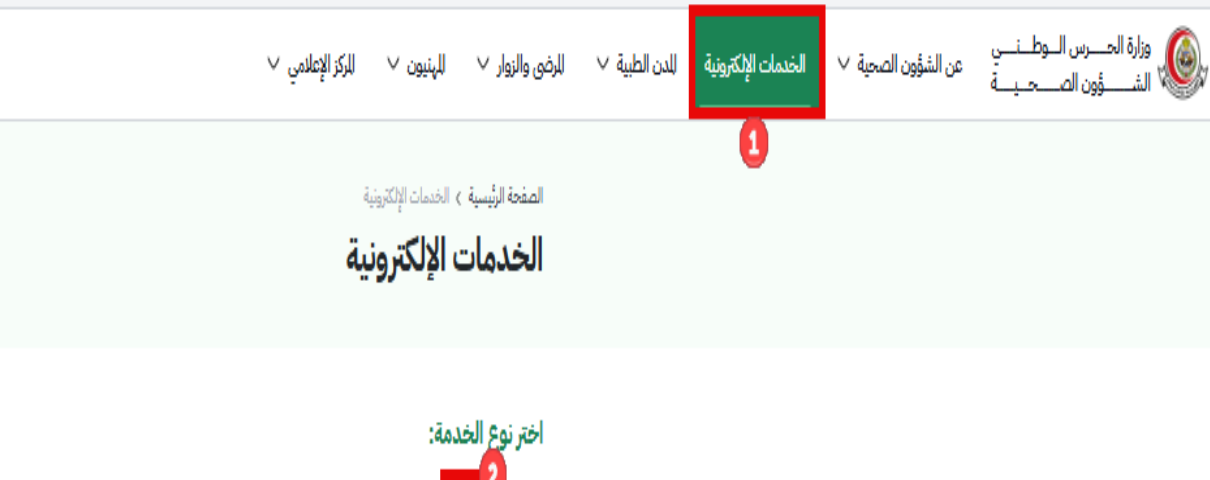

أهلية الكل فح المرضى للوقع الإلكتروني التوظيف تطبيقات الهواتف الذكية الجهات الحكومية للوردين التحقق للوظفين استعراض أهلية العلاج الإستعلام عن مراجعة أهلية العلاج أهلية العلاج تقدم هذه الخدمة للمراجع لدى إحدى منشآت الشؤون الصحية تقدم هذه الخدمة للمراجع لدى إحدى منشآت الشؤون الصحية خدمة تتيح تقديم طلبات للرضى للعلاج الطبي إلى قسم الأهلية بوزارة الحرس الوطني أو الراكز الصحية التابعة للحرس الوطني بوزارة الحرس الوطني أو الراكز الصحية التابعة للحرس الوطنى والذي يضمن: إرسال الطلب إلى القسم الصّحيح حسب سير خاصية استعراض جميع أنواع أهلية العلاج للتاحة للمستخ... خاصية استعراض جميع أنواع أهلية العلاج التاحة للمستخ... العمل، تتبع طلبات للرضي الجديدة بطريقة فعالة، تنظيم الطلبا... للرضى الرضي الرضى تفاصيل الخدمة تفاصيل الخدمة تفاصيل الخدمة

اتفاقية مستوى الخدمة

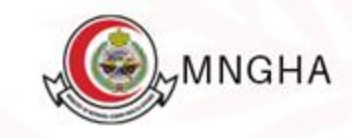

الصفحة الرئيسية > الخدمات الإلكترونية > تفاصيل الخدمة أهلية العلاج خدمة تتبح تقديم طلبات الرضى للعلاج الطبي إلى قسم الأهلية والذي يضمن: إرسال الطلب إلى القسم الصحيح حسب سير العمل، تتبع طلبات الرضى الجديدة بطريقة فعالة، تنظيم الطلبات، مشاركة للستندات، البحث بناءً على البيانات الوصفية للطلب، إصدار التقارير، تلقي التحديثات حول الطلب عبر الرسائل القصيرة أو البريد الإلكتروني. اتفاقية مستوى الخدمة

الخطوات الأهلية المعلومات للطلوبة

- الدخول للبوابة الإلكترونية للشؤون الصحية

- من القائمة الرئيسية اختر "الخدمات الإلكترونية" ومن ثم اضغط على "خدمات للرضي" - اختر "خدمة أهلية العلاج"

- النقر على تقديم الطلب عن طريق النفاذ الوحد لقدم الطلب نفسه

- سيتم تحويلك لموقع النفاذ للوحد بعد الانتهاء من تعبئة البيانات للطلوبة قم بالنقر على تسجيل الدخول

- سيتم تحويلك لصفحة الخدمات الإلكترونية الخاصة بوزارة الحرس الوطنى الشؤون الصحية

- بعد الذهاب لخدمات للرضي قم باختيار أهلية العلاج

- قم باختيار للدينة ثم النقر على دخول

- ستظهر لك صفحة طلب جديد

- في حال اردت تقديم طلب جديد قم بالنقر على دخول

- قم بتعبئة الخانات الطلوبة و تحميل اللفات الطلوبة

- قم بالنقر على ارسل الطلب

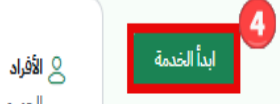

الجمهور للستهدف 🗞 العربية والإنجليزية لغات الخدمة

🕥 3 ايام عمل مدة الخدمة

🕒 البوابة الإلكترونية قنوات الخدمة

ن مجاناً تكلفة الخدمة

الأسئلة الشائعة الأسئلة الشائعة 🖸

册 تاريخ إطلاق الخدمة: 2/28/2018

دليل الاستخدام

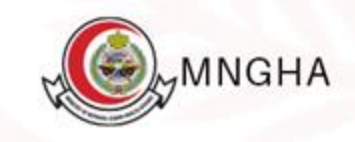

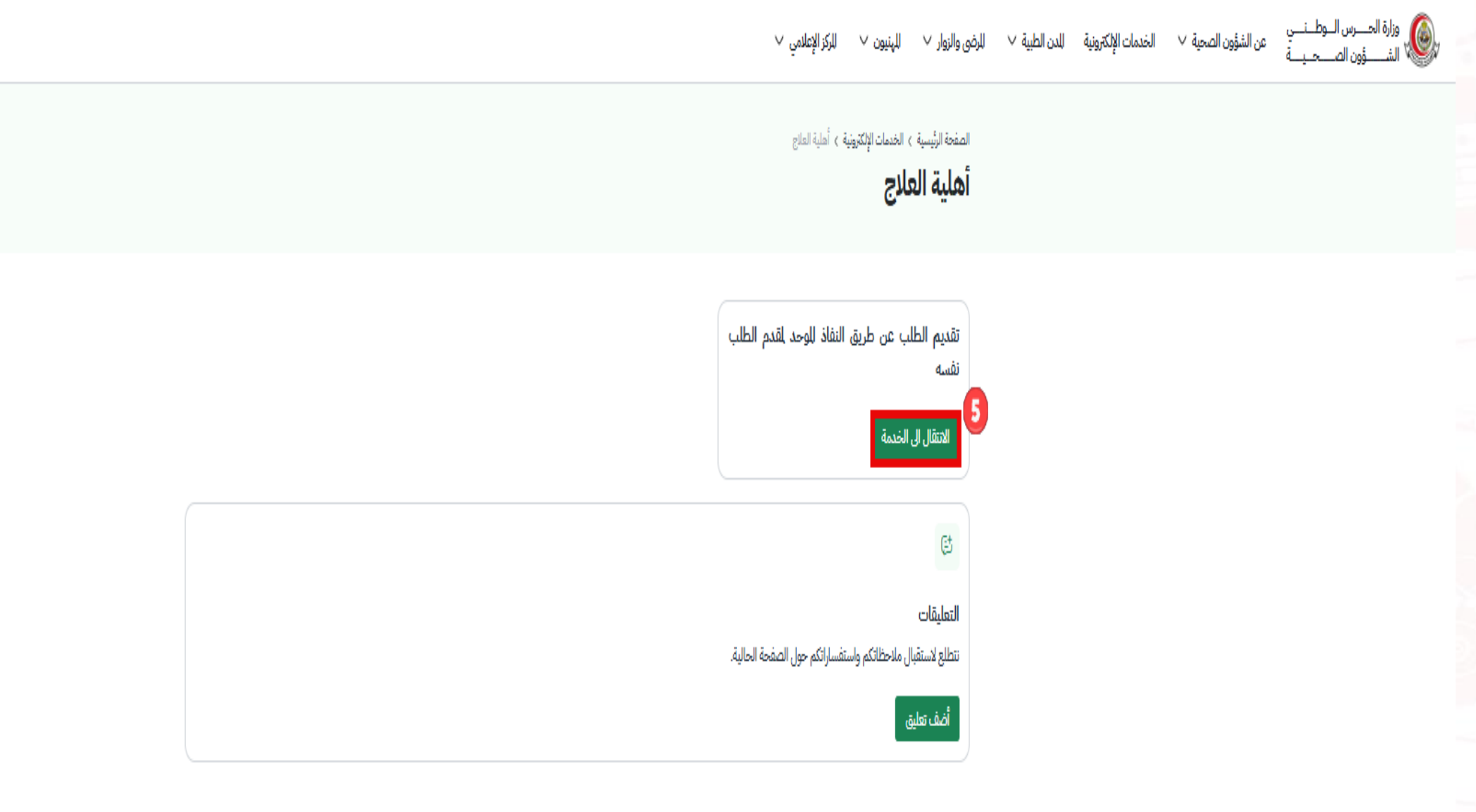

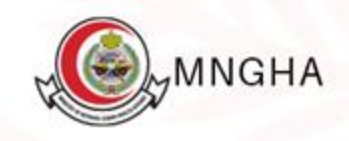

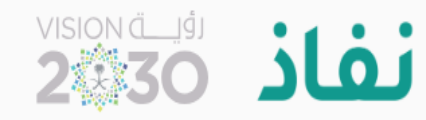

## مرحبا بك عزيزي عميل/ الخدمات الإلكترونية بالشؤون الصحية بوزارة الحرس الوطني، في خدمة النفاذ الوطني الموحد تطبيق نفاذ رقم بطاقة الأحوال/الاقامة **(→**تسجيل الدخول لتحميل تطبيق نفاذ الرجاء إدخال رقم بطاقة الأحوال/الاقامة، ثم Available on the AppGallery Google Play اضغط دخول.

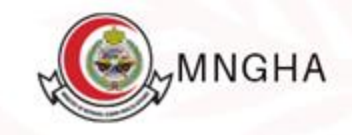

وزارة الحــــرس الـــوطـــــــي الشــــــؤون الصـــحــيـــة

|   |               |   | أهلية العلاج | ، الإلكترونية |
|---|---------------|---|--------------|---------------|
| د | طلب علاج جديا | 7 |              |               |

دخول

متابعة طلب علاج

دخول

الخدمات ا

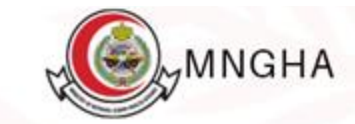

- أن يكون مقدم الطلب سعودي الجنسية.
- ان يعون معمم الطب الصوليي الجنسية. أن يكون غير منوم في أي مستشفى آخر في حال تقديم الطلب. تقرير حديثة لأي عينات أو أشعات إن وجد. أن لا يكون هناك طلب مسبق لنفس <mark>التخصص</mark> خلال آخر ستة (6) أشهر.

|   | تاريخ لليلاد                                                                                                    | رقم الهوية                                                                      |
|---|----------------------------------------------------------------------------------------------------|---------------------------------------------------------------------------------|
| ~ | اليوم 🗸                                                                                                    |                                                                                 |
|   |                                                                                                    | العلاقة                                                                         |
|   |                                                                                                    | بحث                                                                             |
|   | تاريخ لليلاد                                                                                                    | الأسم                                                                           |
|   |                                                                                                    |                                                                                 |
|   | الجنس                                                                                                    | رقم الهوية                                                                      |
|   |                                                                                                    |                                                                                 |
|   |                                                                                                    |                                                                                 |
|   | 8                                                                                                    | الجنسية                                                                         |
|   | 8<br>الحالة الإجتماعية                                                                                          | الجنسية<br>* المتشفى                                                            |
| ~ | 8<br>الحالة الإجتماعية<br>اختر الحالة الإجتماعية                                                                | الجنسية<br>* المستشفى<br>اختر للستشفى                                           |
| ~ | 8<br>الحالة الإجتماعية<br>اختر الحالة الإجتماعية<br>* رقم جوال آخر                                              | الجنسية<br>* المستشفى<br>اختر للستشفى<br>* رقم الجوال                           |
| ~ | 8<br>الحالة الإجتماعية<br>اختر الحالة الإجتماعية<br>* رقم جوال آخر<br>ادخل رقم الجوال الآخر                     | الجنسية<br>* المستشفى<br>اختر الستشفى<br>* رقم الجوال<br>ادخل رقم الجوال        |
|   | 8<br>الحالة الإجتماعية<br>اختر الحالة الإجتماعية<br>* رقم جوال آخر<br>ادخل رقم الجوال الآخر                     | الجنسية<br>* للستشفى<br>اختر للستشفى<br>* رقم الجوال<br>ادخل رقم الجوال         |
|   | 8<br>الحالة الإجتماعية<br>اختر الحالة الإجتماعية<br>* رقم جوال آخر<br>ادخل رقم الجوال الآخر<br>* إسم قريب للريض | الجنسية<br>* المستشفى<br>اختر للستشفى<br>* رقم الجوال<br>ادخل رقم الجوال القريب |

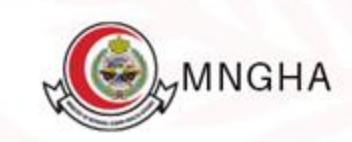

|    | العتوان                                                                                | المدينة             |
|----|----------------------------------------------------------------------------------------|---------------------|
| L  | ادخل العنوان                                                                           | اختر للدينة         |
| L  | الحي                                                                                   | * التخصص الطلوب     |
| L  | ادخل الحي                                                                              | اختر التخصص للطلوب  |
| L  | البريد الالكتروني                                                                      | ملاحظات إضافية      |
| L  | لإضافة أكثر من ايميل تُفصل بعلامة (;)                                                  | ادخل ملاحظات إضافية |
| L  |                                                                                        |                     |
| L  |                                                                                        |                     |
| ٦( | المرفقات                                                                               |                     |
| T  | Maximum file size allowed is 2MB<br>upported file formats include .jpg, .png, and .pdf |                     |
| Т  | تصفح لللفات                                                                            |                     |
|    | للستندات الطلوبة *                                                                     |                     |
|    | تصفح لللفات<br>للستندات المطلوبة *                                                     |                     |

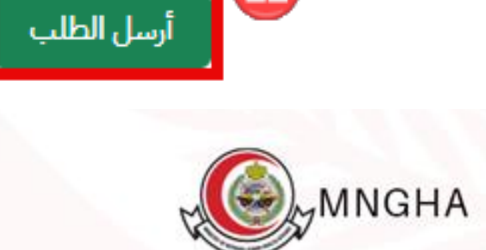

## خطوات متابعة طلب:

- 1. الخدمات الإلكترونية
  - 2. المرضى
  - 3. أهلية العلاج
  - 4. ابدأ الخدمة
- 5. الانتقال الى الخدمة
- 6. قم بتسجيل الدخول عبر تطبيق نفاذ
- 7. قم بالدخول على متابعة طلب علاج

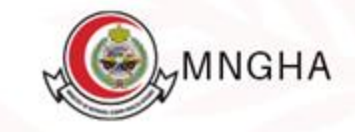

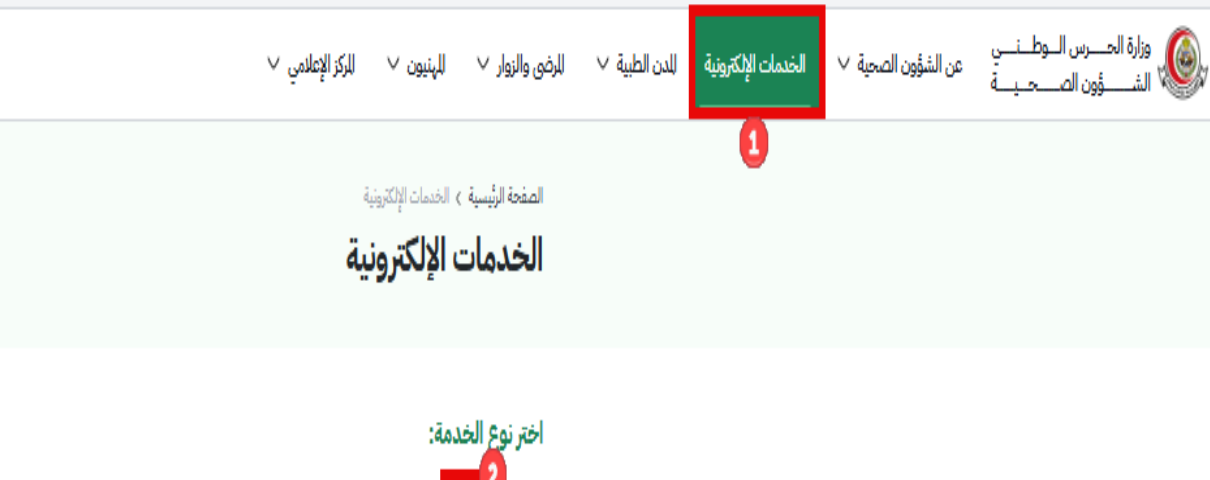

أهلية الكل فح المرضى للوقع الإلكتروني التوظيف تطبيقات الهواتف الذكية الجهات الحكومية للوردين التحقق للوظفين استعراض أهلية العلاج الإستعلام عن مراجعة أهلية العلاج أهلية العلاج تقدم هذه الخدمة للمراجع لدى إحدى منشآت الشؤون الصحية تقدم هذه الخدمة للمراجع لدى إحدى منشآت الشؤون الصحية خدمة تتيح تقديم طلبات للرضى للعلاج الطبي إلى قسم الأهلية بوزارة الحرس الوطني أو الراكز الصحية التابعة للحرس الوطني بوزارة الحرس الوطني أو الراكز الصحية التابعة للحرس الوطنى والذي يضمن: إرسال الطلب إلى القسم الصّحيح حسب سير خاصية استعراض جميع أنواع أهلية العلاج للتاحة للمستخ... خاصية استعراض جميع أنواع أهلية العلاج التاحة للمستخ... العمل، تتبع طلبات للرضي الجديدة بطريقة فعالة، تنظيم الطلبا... للرضى الرضي الرضى تفاصيل الخدمة تفاصيل الخدمة تفاصيل الخدمة

اتفاقية مستوى الخدمة

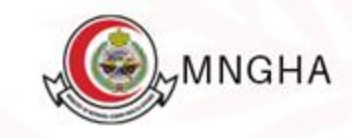

الصفحة الرئيسية > الخدمات الإلكترونية > تفاصيل الخدمة أهلية العلاج خدمة تتبح تقديم طلبات الرضى للعلاج الطبي إلى قسم الأهلية والذي يضمن: إرسال الطلب إلى القسم الصحيح حسب سير العمل، تتبع طلبات الرضى الجديدة بطريقة فعالة، تنظيم الطلبات، مشاركة للستندات، البحث بناءً على البيانات الوصفية للطلب، إصدار التقارير، تلقي التحديثات حول الطلب عبر الرسائل القصيرة أو البريد الإلكتروني. اتفاقية مستوى الخدمة

الخطوات الأهلية المعلومات للطلوبة

- الدخول للبوابة الإلكترونية للشؤون الصحية

- من القائمة الرئيسية اختر "الخدمات الإلكترونية" ومن ثم اضغط على "خدمات للرضي" - اختر "خدمة أهلية العلاج"

- النقر على تقديم الطلب عن طريق النفاذ الوحد لقدم الطلب نفسه

- سيتم تحويلك لموقع النفاذ للوحد بعد الانتهاء من تعبئة البيانات للطلوبة قم بالنقر على تسجيل الدخول

- سيتم تحويلك لصفحة الخدمات الإلكترونية الخاصة بوزارة الحرس الوطنى الشؤون الصحية

- بعد الذهاب لخدمات للرضي قم باختيار أهلية العلاج

- قم باختيار للدينة ثم النقر على دخول

- ستظهر لك صفحة طلب جديد

- في حال اردت تقديم طلب جديد قم بالنقر على دخول

- قم بتعبئة الخانات الطلوبة و تحميل اللفات الطلوبة

- قم بالنقر على ارسل الطلب

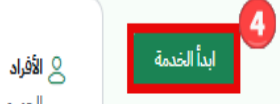

الجمهور للستهدف 🗞 العربية والإنجليزية لغات الخدمة

🕥 3 ايام عمل مدة الخدمة

🕒 البوابة الإلكترونية قنوات الخدمة

ن مجاناً تكلفة الخدمة

الأسئلة الشائعة الأسئلة الشائعة 🖸

册 تاريخ إطلاق الخدمة: 2/28/2018

دليل الاستخدام

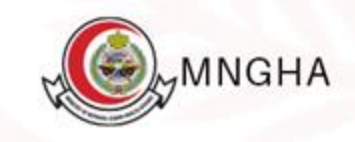

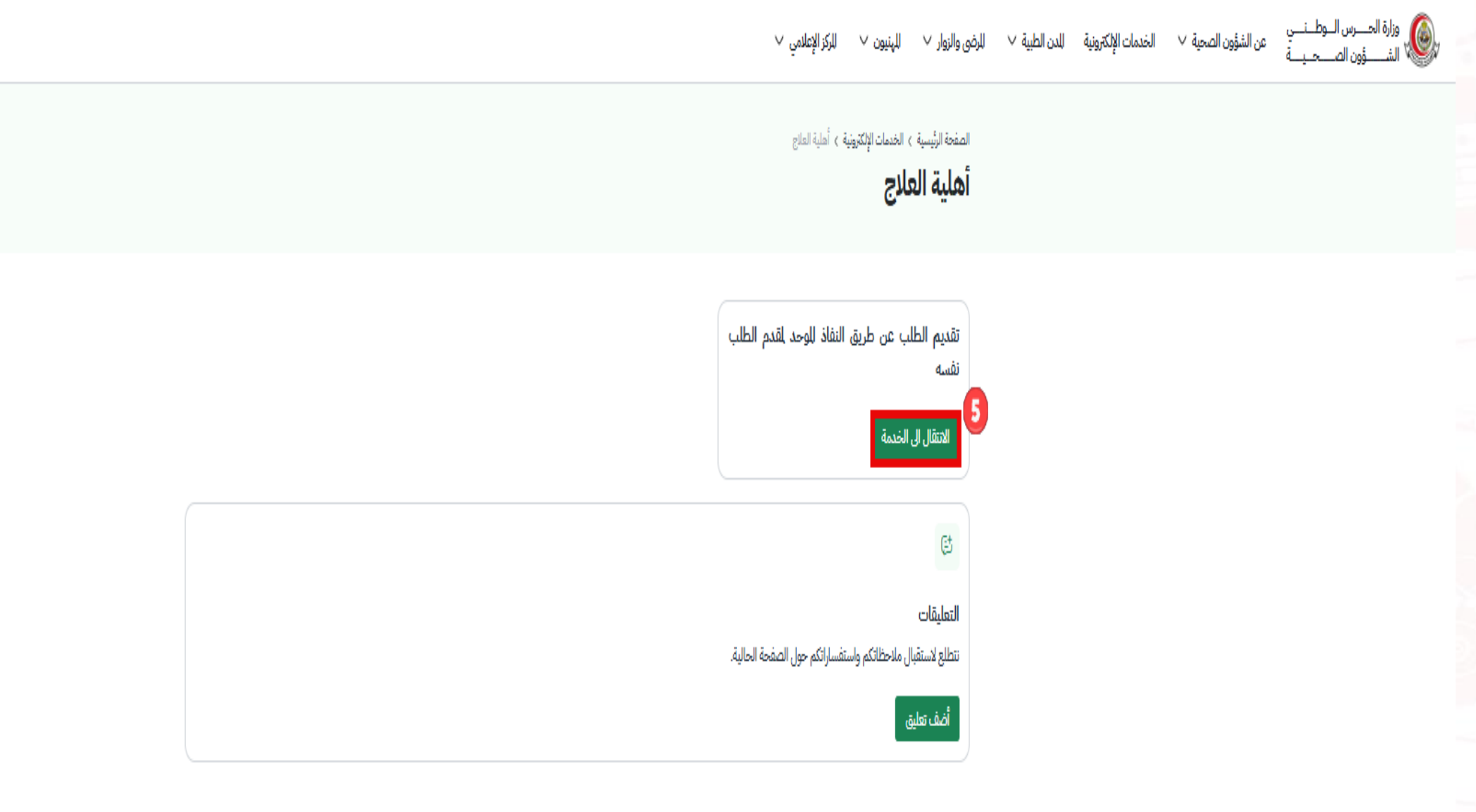

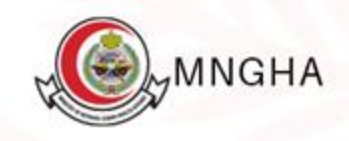

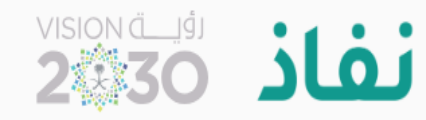

## مرحبا بك عزيزي عميل/ الخدمات الإلكترونية بالشؤون الصحية بوزارة الحرس الوطني، في خدمة النفاذ الوطني الموحد تطبيق نفاذ رقم بطاقة الأحوال/الاقامة **(→**تسجيل الدخول لتحميل تطبيق نفاذ الرجاء إدخال رقم بطاقة الأحوال/الاقامة، ثم Available on the AppGallery Google Play اضغط دخول.

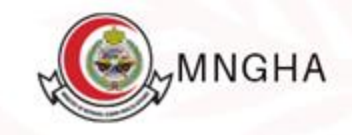

وزارة الحــــرس الـــوطـــنــــي الشــــــؤون الصـــحـيـــة

الخدمات الإلكترونية / أهلية العلاج

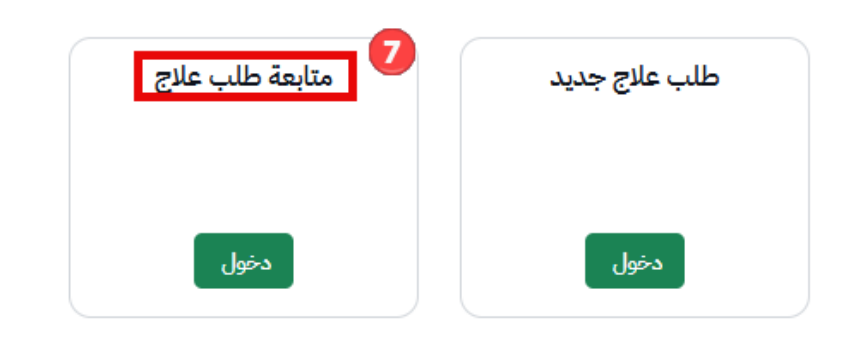

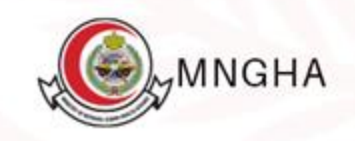

### \* رقم الهوية

#### \* تاريخ الميلاد

بحث

| ~ | 1413 | ~ | 10 | ~ | 23 |
|---|------|---|----|---|----|
|   |      |   |    |   |    |

| الحالة         | التاريخ    | النطقة | الاسم | الرقم الرجعي |
|----------------|------------|--------|-------|--------------|
| √ قبول)        | 29/10/2024 | الرياض |       |              |
| و قيد الإنتظار | 29/10/2024 | الرياض |       |              |
| ا مرفوض        | 29/10/2024 | الرياض |       |              |

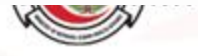